## ライブ配信の視聴方法・単位について

【目次】

- P1~5 ライブ配信視聴方法
- P6 一般演題ポスター閲覧方法
- P7~8 単位取得申請方法

# ライブ配信視聴方法(2021年10月31日(日))

### ①動画配信システムへのログイン方法

▽動画配信システム

https://a-youme.net/kinki-yaku/entry/c\_movie/login\_do.php

システムより参加受付番号・ご自身で設定したパスワードでログインください。

### ※システムにログインできるか、事前に必ずご確認ください。

| ● ログイン画面                                                 |              |       |
|----------------------------------------------------------|--------------|-------|
| 動画配信システム ログイン                                            |              |       |
| 160 から始まる 7 桁の参加受付番号                                     |              |       |
| 参加登録完了済みの方は、以下よりログインしてください。                              |              |       |
| 参加受付番号 参加受付番号                                            |              |       |
| ご自身で設定したパスワード                                            | パスワードを忘れた方はこ | こちらより |
| パスワード パスワード                                              | 7            |       |
| <ul> <li>ログインしたままにする</li> <li>パスワードを忘れた場合はこちら</li> </ul> | ]            |       |
| ログイン                                                     |              |       |
|                                                          |              |       |

ライブ配信には Zoom を利用します。ご自身が利用するパソコンやタブレットの端末に、事前に Zoom のアプリを ダウンロードしておいてください。 ※既にインストール済みの方は不要です。

マZoom アプリダウンロード

| ▽Zoom アフリタウンロード                          | ミーティング                                 | 用Zoomクライアント                      |
|------------------------------------------|----------------------------------------|----------------------------------|
| https://zoom.us/download#client_4meeting | 最初にZoomミーティングを開始または参加されるときに、ウェブブラウザのクラ |                                  |
| (ミーティング用 Zoom クライアントをダウンロードしてください。)      | か自動的にタウンロート。                           | されより。 ここから手動 ビグリノロート りることも じきまり。 |
|                                          | ダウンロード                                 | バージョン5.2.0 (42619.0804)          |
|                                          |                                        | ·                                |

## ②ライブ配信への参加方法

各セッションの**開始 10 分前**になりましたら、トップページの「<mark>ライブ配信 スケジュール</mark>」より 該当のセッションをクリックしてください。Zoom のアプリがたちあがります。

| 第24回<br>近畿薬剤<br>・ # HOME ■ ポスター・機器展示オンライン説明会                                                                                                    | けのですが、またいので、またので、またので、またので、またので、またので、またので、またので、また |  |  |
|----------------------------------------------------------------------------------------------------|---------------------------------------------------|--|--|
| 事務局からのお知らせを掲示します。                                                                                                    | 00 00 071ぺ-ジ                                      |  |  |
| <ul> <li>事務局からのお知らせ</li> <li>・下記のキーワード報告はごちらから。</li> <li>・日本菜剤師研修センター 研修認定薬剤師制度キーワード報告</li> <li>・日病菜病院薬学 認定薬剤師制度キーワード報告</li> <li>・機器展示抽選会 合い言葉報告フォームはごちらから。</li> <li>● 「「」」」、人はごちらからの。</li> <li>● 「「」」、「」、「」、「」、「」、「」、」、「」、」、「」、」、」、」、」、」</li></ul> |                                                   |  |  |
| 2021/10/31<br>第1会場                                                                                                    | 視聴したいセッション開始 10 分前に<br>クリックしてください。                |  |  |
| 開会式<br>10:00~10:40<br>○ 詳細はこちら                                                                                                    |                                                   |  |  |
| <ul> <li>共催セミナー①</li> <li>12:30~13:30</li> <li>● 中外製薬株式会社</li> <li>登壇者情報はごちら</li> </ul>                                                                                                    |                                                   |  |  |

#### 【注意事項】

- ・開始時間 10 分前になっても該当セッションがクリックできない場合は、一度ログアウトし再度ログインしてください。 又は、ブラウザを変えて、ログインしてください。
- ・セッション終了後、他のセッションに参加する場合は、システム TOP 画面に戻り、視聴したいセッションボタンをクリックしてください。

I. 下記の画面が出てきたら、参加登録時のお名前と参加登録の際に利用したメールアドレスを入力して 「登録」をクリックしてください。

※ZOOMに入室する前に、参加登録時のお名前とアドレスを入力ください。

(単位申請のログ確認に必要です。それ以外でログインされると単位付与されない場合があります。)

| <u> </u>                  | 姓 *              |
|---------------------------|------------------|
| ①ご自身のお名前を入力してください         | ②ご自身の姓を入力してください  |
| メールマドレフ・                  | ノーリッドレックを声 3 力 * |
| 3参加管領の際に利用したメールアドレスを入力してく |                  |
|                           |                  |

II. 下記の「<mark>ウェビナー登録が完了しました</mark>」の画面になりましたら、赤枠で囲われている部分に表示される URL をクリックして、 Zoom ウェビナーを立ち上げてください。

(この画面が表示されずに、Ⅲの画面に進むことがありますが問題ありません)

|                                        |                                                                                                    | ウェビナー登録が完了しました |  |
|----------------------------------------|----------------------------------------------------------------------------------------------------|----------------|--|
| トピック                                   | テスト                                                                                                    |                |  |
| 時刻                                     | 2021年10月31日 01:00 PM 大!<br>カレンダーに追加 -                                                                                                    | 阪、札幌、東京        |  |
| ウェビナーID                                | 838 2248 0201                                                                                                    |                |  |
| ウェビナーに参加<br>PC、Mac、iPad                | ウェビナーに参加するには<br>PC、Mac、iPad、iPhone、Androidデバイスから参加できます:                                                                                                    |                |  |
| このURLをクリック<br>tk=hb1PdEwD<br>AAAAAAAAA | このURLをクリックして参加してください。https://us06web.zoom.us/w/83822480201?<br>tk=hb1PdEwDMTIHuq1JbIH9OeyOB1bAYdeMMdPy8KsCAfU.DQMAAAAThDWLSRZ5UE1FMXk3ZVFPLURXNjRHZEZabFhRAAAAAAAA<br>AAAAAAAAAAAAAAAAAAAAAAAAAAAA |                |  |
| この登録をキャ                                | この登録をキャンセルするには                                                                                                    |                |  |
| 登録はいつでも                                | 登録はいつでもキャンセルできます。                                                                                                    |                |  |
|                                        |                                                                                                    |                |  |

III. 下記の画面が表示されている間は、登壇者が準備をしている最中ですので、そのまま待機してください。 参加者側での操作は不要です。(セッション途中に参加される場合はこの画面は表示されません)

| 'D | <u>48780 C0 % 7777 E70720011 Meetings amr 277720 C</u><br>- × | 3  |
|----|---------------------------------------------------------------|----|
| グを | 🔵 お待ちください。ウェビナーはまもなく開始します。                                    | ٤1 |
|    | 開始日時: 1:00 PM                                                 | l  |
|    | テスト                                                           | l  |
|    |                                                               | l  |
|    | 自分のスピーカーをテスト                                                  |    |
|    |                                                               |    |

IV. セッションの時間が整い次第、自動的に下記のような画面に切り替わります。

また、セッション開始の時間になりましたら講演が始まりますので、このまま視聴してください。

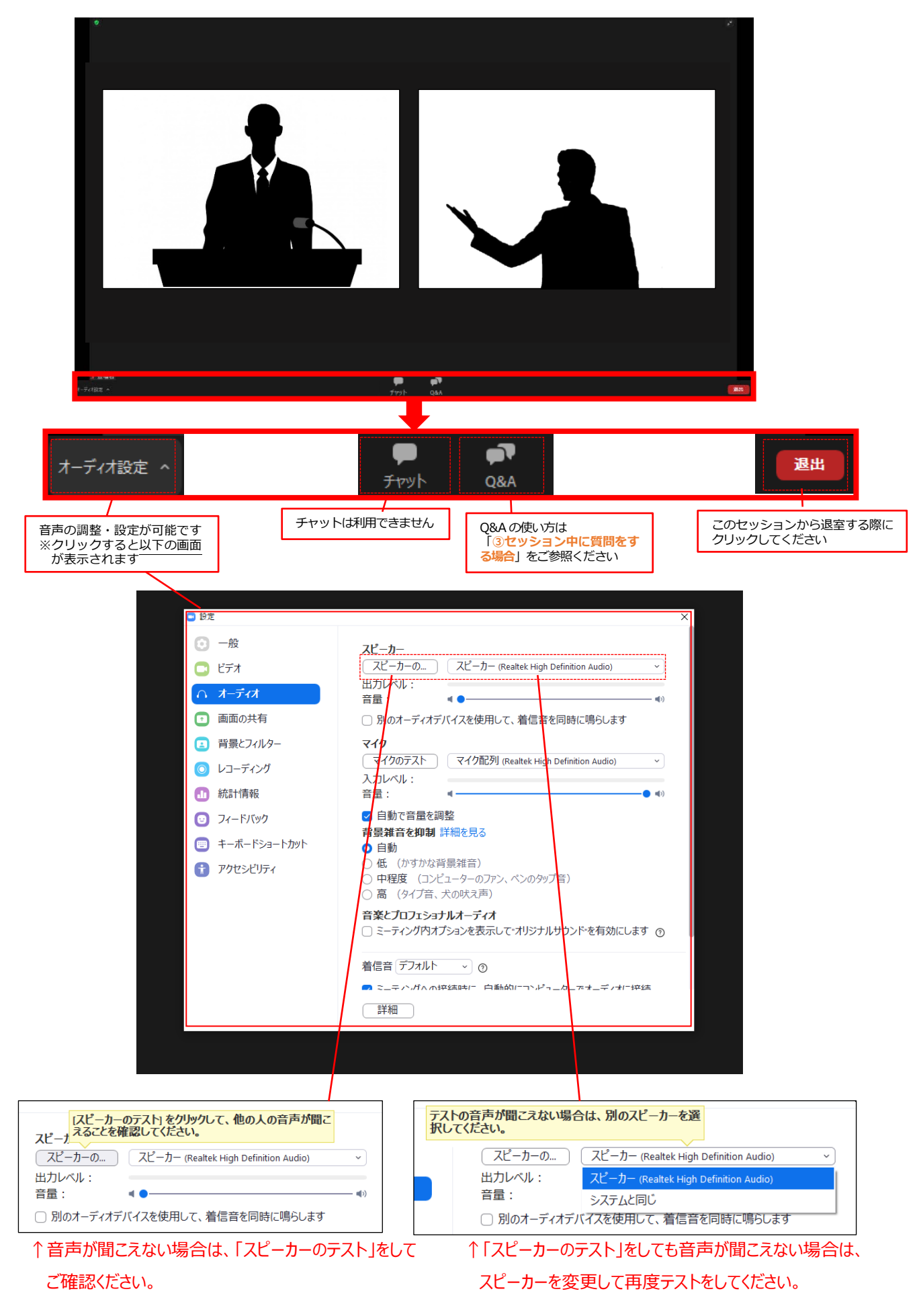

### ③セッション中に質問をする場合

質問は、Q&A のタブを押し、文字で送信してください。

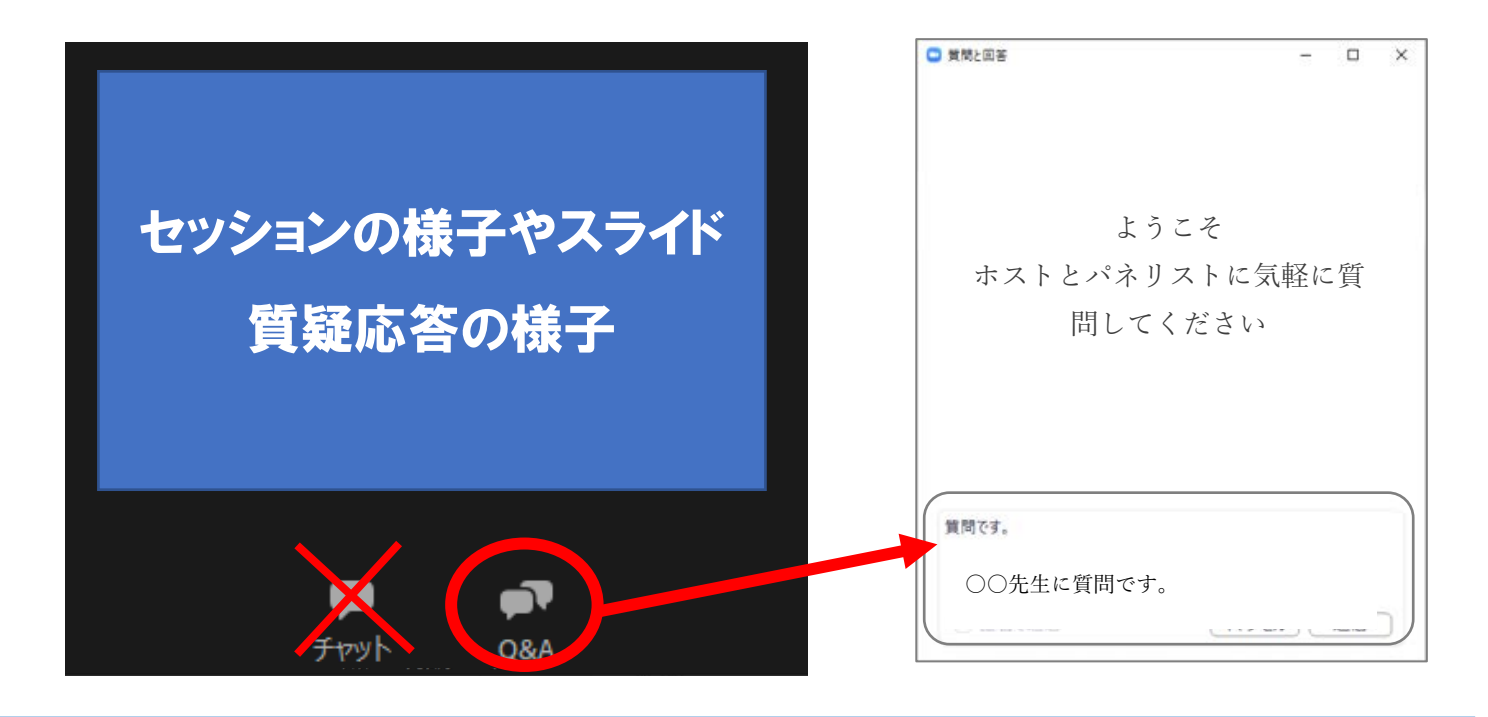

#### 【質問の際の注意事項】

・質問のみを入力してください。(ご所属、名前を記入する必要はありません。)

・パソコンの Enter キーを押すと質問の途中でも送信されてしまいます。 質問時は改行をしようとして Enter キーを 押すのはお控えください。

・チャットはボタンを押しても文字入力できない設定です。質問は「Q&A」よりお願いします。

・質問を頂きましても、全てのご質問に回答出来ない場合がございます。ご了承くださいませ。

### ④次のセッションに移動する場合

視聴セッションが終了しましたら、システム TOP ページに戻り「<mark>ライブ配信 スケジュール</mark>」より次の該当セッションをク リックしてください。

### ⑤参加証、領収証

参加証、領収証は動画配信システムの「参加証・領収証・聴講履歴」タブよりご自身で印刷ください。 なお2回目以降の発行時には「再発行」と表示されますことご了承ください。

## ー般演題ポスター閲覧方法

「ポスター・機器展示オンライン説明会」⇒「一般演題」⇒「一般演題(ポスター)」の順でクリックしてください。 該当の演題より「e-poster」をクリックいただくと別ウィンドウで PDF が表示されます(音声はありません)。

| 一般演題                          |          |     |
|-------------------------------|----------|-----|
| < 戻る                          |          | 🖨 🖪 |
| 一般演題(ポスター)                    |          |     |
| P1                            |          |     |
| <b>タイトル</b><br>演者:〇〇 〇〇 (所属名) |          |     |
|                               | e-poster |     |
|                               |          |     |

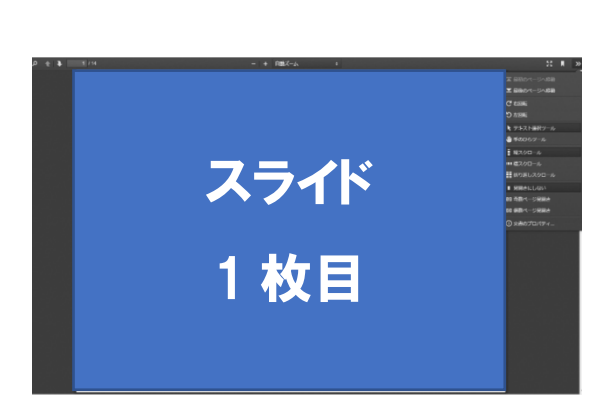

見開きにしない場合

偶数ページ見開きの場合

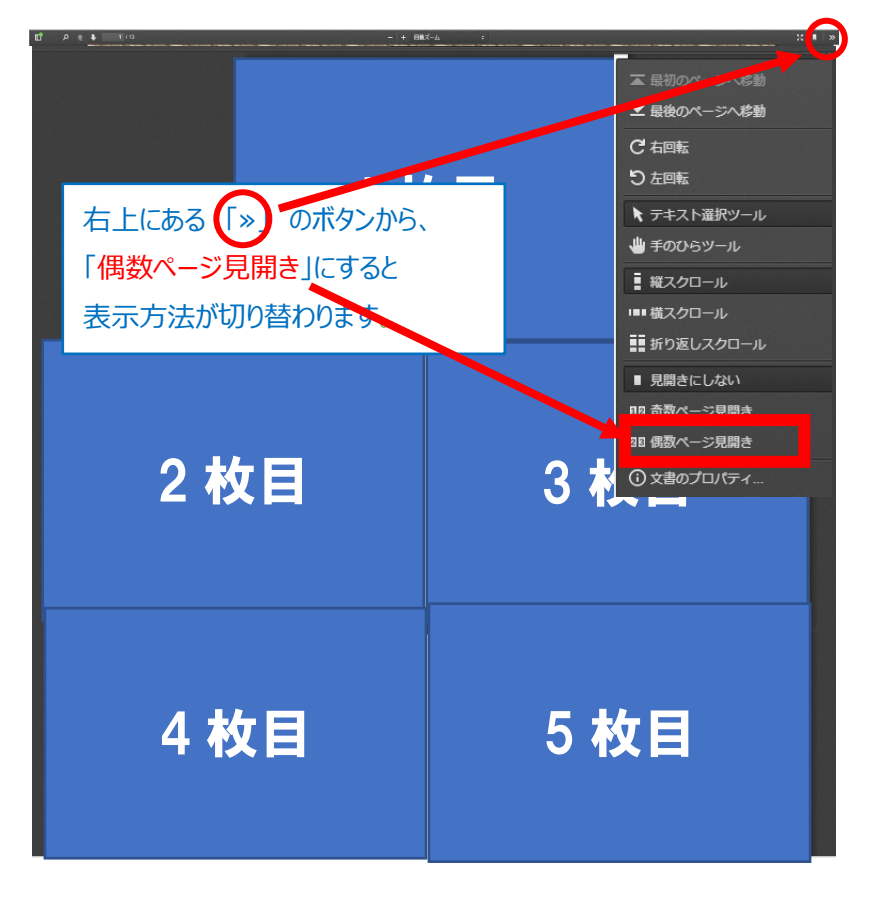

### 単位取得申請方法

## 【キーワード報告期間】 2021 年 10 月 31 日(日)11:00~24:00

### 【取得可能単位】

### ・日本薬剤師研修センター 研修認定薬剤師制度 研修受講単位

### (第1部 1単位、第2部 2単位)

### ·日病薬病院薬学認定薬剤師制度 研修受講単位

※単位取得対象セッションは

<u>こちら(https://a-youme.jp/24kinki-yaku/participant/index.html#tani)をご覧ください。</u>

#### 【注意事項】

日病薬病院薬学認定薬剤師制度の単位を希望される場合は視聴ログも条件となりますので、ZOOM ヘログイン される際メールアドレス、お名前は参加登録時と同じものを入力してください。

## 【キーワード取得・報告方法】

セッション中にキーワードが配信されたキーワードを報告してください。 報告方法①または②どちらかで申請してください。

## 報告方法①:セッション終了時に報告

セッション終了後に「続行」をクリックいただくと、別ウィンドウで単位キーワード報告のフォームが立ち上がります。参 加登録時の「メールアドレス・申請単位・聴講セッション・氏名・参加受付番号・キーワード 1・キーワード 2」を記 載してください。申請が完了すると、メールアドレスに申請内容が送信されます。

※参加登録と照合しますので、情報が相違し照合が取れない場合は単位付与されませんのでご注意ください。

| zoom            |                                                                                                    | 77年                                                                                                    |   |
|-----------------|----------------------------------------------------------------------------------------------------|----------------------------------------------------------------------------------------------------|---|
| ウェビナ<br>[続行]をク! | <ul> <li>ーにご参加頂き、ありがとうございます。<br/>リックして簡単なアンケートにご協力ください。</li> <li>エビビの外剤URLアクセスすると200m.usから順れます<br/>https://</li> <li>本当に統分しますか?</li> <li>200must:ことどまる</li> </ul> | 第24回近畿薬剤師学術大会 単位キーワード報告<br>購酒内に表示された2種類のキーワードを入力して申請してください。<br>Google にログインすると作業内容を保存できます。詳細<br>*必須<br>メールアドレス・<br>メールアドレス・                                                                                                    | ) |
|                 |                                                                                                    | retu () and () and () a |   |

### 報告方法②: TOP ページから報告

TOP ページ下部「キーワード報告」にある該当の単位をクリックいただくと別ウィンドウで単位キーワード報告のフォ ームが立ち上がります。参加登録時の「メールアドレス・申請単位・聴講セッション・氏名・参加受付番号・キーワ ード」を記載してください。申請が完了すると、メールアドレスに申請内容が送信されます。

※参加登録と照合しますので、情報が相違し照合が取れない場合は単位付与されませんのでご注意ください。

| キーワード報告                                  |                                                                                                    |  |
|------------------------------------------|----------------------------------------------------------------------------------------------------|--|
| 日本薬剤師研修センター<br>研修認定薬剤師制度 研修受講単位          | 日病藥病院藥学認定<br>藥剤師制度 研修受講単位                                                                                                    |  |
| 第1部(特別講演・ロ頭発表、共催セミナー)<br>第2部(シンポジウム・分科会) | ロ頭発表<br>共催セミナー<br>シンポジウム・分科会                                                                                                    |  |
| 機 課 展示 抽 選 会 合い言葉                        | ま報告フォームはこちら   第24回近畿薬剤師学術大会 単位キーワード報告   購満内に表示された2種類のキーワードを入力して申請してください。   Coogle にログインすると作業内容を保存できます。詳細   ・必須   メールアドレス・   メールアドレス・   メールアドレス・ |  |